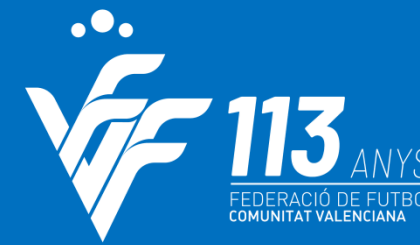

#somValenciana

# NOVANET

## **INSCRIPCIONES Y PREINSCRIPCIONES F8**

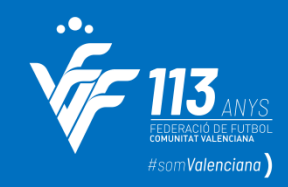

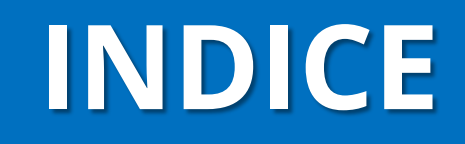

- Renovación de equipos y inscripción de equipos nuevos
- Preinscripción categorías de competición

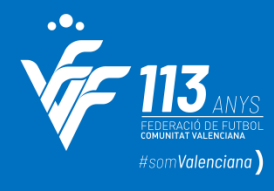

| 🜾 FF              | cv                          |                                   |                                             |                             |                             | Usuario<br>Valencia C.F. Prueba |
|-------------------|-----------------------------|-----------------------------------|---------------------------------------------|-----------------------------|-----------------------------|---------------------------------|
| ே பெ              | Principal Federación Clube  | s y Equipos Licencias Competición | Gestión Económica Comité de Árbitros Comité | é de Entrenadores Formación |                             |                                 |
| 🗣 Guía rápida     | de Configuración 🗣 Res Gest | ión >                             | Mi Club                                     |                             | Dinchamas an Clubas         |                                 |
| 🖋 Área de Gestión |                             | Clubes                            |                                             | Pinchamos en - Clubes       | y Equipos -                 |                                 |
|                   |                             |                                   | Inscripción Online de Equipos               |                             | Gestion - Inscripcion onlir | ne de equipos                   |
|                   | Cambio Firma                | Gestor de                         | Gestión de personas del club                | Gestión Licencias           | Dn                          |                                 |
|                   | Segura                      | mi Club                           | Cambio de Firma Segura                      | Line                        |                             |                                 |
|                   |                             |                                   | Documentos Generados a Clubes               |                             |                             |                                 |
| Area de           | Información                 |                                   |                                             |                             |                             |                                 |
|                   | Gestor Correo<br>Federativo | Documentos<br>Generales           | Buscador de<br>Clubes                       | Buscador de<br>Equipos      | Buscador de<br>Licencias    | Impresión<br>Clasificaciones    |

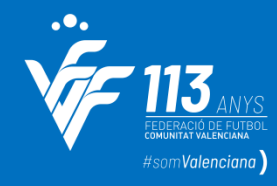

🜾 FFCV Clubes v Equipos Licencias Competición Gestión Económica Comité de Árbitros Comité de Entrenadores Formación Federación INSCRIPCIÓN ONLINE DE EQUIPOS Antes de proceder a la renovación o alta de Equipos, por favor, actualice los datos del Club >> Pagar derechos inscripciones y fianzas Inscribir un equipo nuevo -Primera División Valencia C.F. S.A.D. No Pendiente Periodo de inscripción cerrado Segunda Federación Valencia C.F. S.A.D. "B" No Pendiente Periodo de inscripción cerrado División de Honor Juvenil Valencia C.F. S.A.D. "A" No Pendiente Periodo de inscripción cerrado Liga Nacional Juvenil Valencia C.F. S.A.D. "B" No Pendiente Periodo de inscripción cerrado Liga Autonómica Cadete Valencia C.F. S.A.D. "A" No Pendiente Periodo de inscripción cerrado Liga Autonómica Cadete Sí 10-11-2022 Valencia C.F. S.A.D. "B" Aceptada . Liga Autonómica Infantil Valencia C.F. S.A.D. "A" Pendiente No Periodo de inscripción cerrado Regional Preferente Infantil Valencia C.F. S.A.D. "B" No Pendiente Periodo de inscripción cerrado Alevín 2º, Año 20-06-2023 Pendiente de pago por el club Editar 🗹 Anular 前 Valencia C.F. S.A.D. "Z" No Renovación Alevín 2º, Año Valencia C.F. S.A.D. "B" 19-06-2023 Pendiente de Federación Editar 🗹 Anular 🗰 No equipos que Renovación 🗹 Benjamín 2º, Año Valencia C.F. S.A.D. "B" No Pendiente ya han Editar 🗾 Anular 前 Beniamín 2º, Año Valencia C.F. S.A.D. "A" No 20-06-2023 Pendiente de Federación competido Prebenjamín 2º. Año Valencia C.F. S.A.D. "A" No Pendiente Periodo de inscripción cerrado Prebenjamín 2º. Año Valencia C.F. S.A.D. No Pendiente Periodo de inscripción cerrado Prebenjamín 2º, Año Valencia C.F. S.A.D. "I" No Pendiente Periodo de inscripción cerrado Prebenjamín 2º. Año Valencia C.F. S.A.D. "B" No Pendiente Periodo de inscripción cerrado Querubines Valencia C.F. S.A.D. "A" No Pendiente Periodo de inscripción cerrado

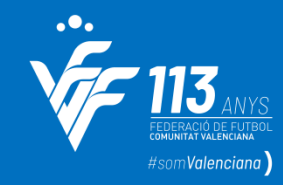

| Dominio de Intranet Pruebas - In                                                                                    | scripción Online de Equipos - Google Chrome                                                                                                    | -                                                            |                               | $\times$ |  |  |  |  |
|----------------------------------------------------------------------------------------------------|----------------------------------------------------------------------------------------------------|--------------------------------------------------------------|-------------------------------|----------|--|--|--|--|
| pruebasffcv.novanet.es/nfg/NPcd/NFG_Inscripcion_Online_Equipos_Sol_Inscripcion?cod_primaria=21001858&Codigo_Equipo= |                                                                                                    |                                                              |                               |          |  |  |  |  |
| pruebasffcv.novanet.es/nfc                                                                                          | VNPcd/NFG_Inscripcion_Online_Equipos_Sol_Inscripcion?cod_primaria=2 pruebasffcv.novanet.es dice Va a inscribir para la próxima temporada a un equipo que ya se encuentra dado de alta en el sistema. Por favor, revise los datos y verifique si son correctos. Aceptar Cuando pulsemos sobre habría esta pestaña dond renovación de un equip encuentra dado de alta. De sobre acepta | renovación<br>e informa o<br>po que ya s<br>eberemos p<br>ar | , se<br>de la<br>se<br>bulsar |          |  |  |  |  |
|                                                                                                    |                                                                                                    |                                                              |                               |          |  |  |  |  |

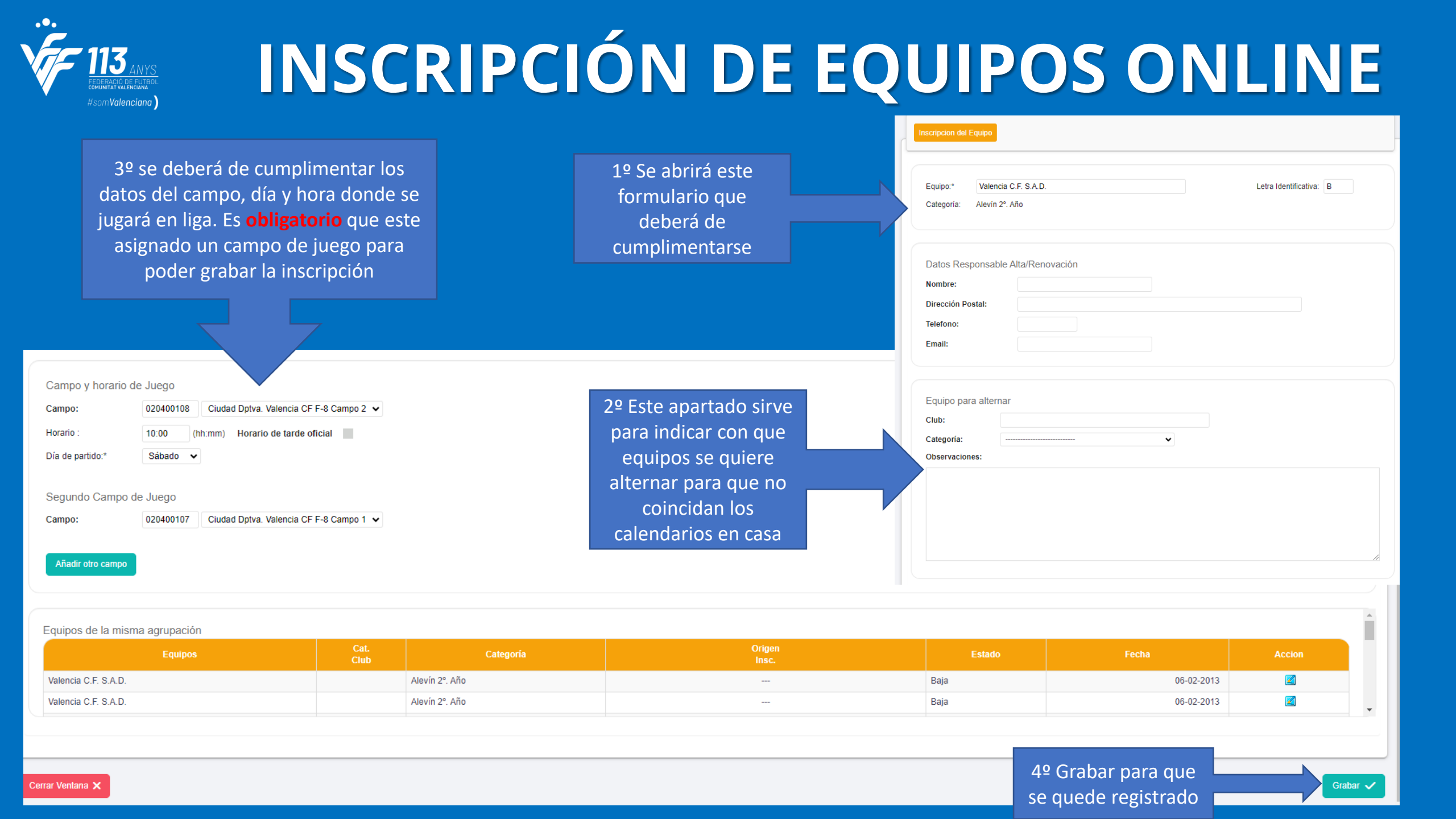

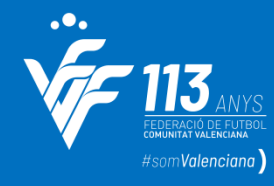

🜾 FFCV Federación Clubes y Equipos Licencias Competición Gestión Económica Comité de Árbitros Comité de Entrenadores Formación Principal Inscripción equipos nuevos que INSCRIPCIÓN ONLINE DE EQUIPOS **NO HAN COMPETIDO** Antes de proceder a la renovación o alta de Equipos, por favor, actualice los datos del Club >> Mi Club Pagar derechos inscripciones y fianzas Inscribir un equipo nuevo 🕂 Estado Nuevo Valencia C.F. S.A.D. Primera División No Pendiente Periodo de inscripción cerrado Segunda Federación Valencia C.F. S.A.D. "B" No Pendiente Periodo de inscripción cerrado Pinchamos en la Valencia C.F. S.A.D. "A" Pendiente Periodo de inscripción cerrado No pestaña verde – Valencia C.F. S.A.D. "B" No Pendiente Periodo de inscripción cerrado Periodo de inscripción cerrado Valencia C.F. S.A.D. "A" No Pendiente inscribir un equipo Valencia C.F. S.A.D. "B" Sí 10-11-2022 Aceptada v nuevo Valencia C.F. S.A.D. "A" No Pendiente Periodo de inscripción cerrado Regional Preferente Infantil Valencia C.F. S.A.D. "B" No Pendiente Periodo de inscripción cerrado Editar 롣 Anular 💼 Alevín 2º. Año Valencia C.F. S.A.D. "Z" No 20-06-2023 Pendiente de pago por el club Editar 🜌 Anular 前 Alevín 2º, Año Valencia C.F. S.A.D. "B" No 19-06-2023 Pendiente de Federación Renovación 🜌 Benjamín 2º. Año Valencia C.F. S.A.D. "B" No Pendiente Editar 🜌 Anular 前 Beniamín 2º, Año Valencia C.F. S.A.D. "A" No 20-06-2023 Pendiente de Federación Prebenjamín 2º. Año Valencia C.F. S.A.D. "A" No Pendiente Periodo de inscripción cerrado Prebenjamín 2º. Año Valencia C.F. S.A.D. No Pendiente Periodo de inscripción cerrado Prebenjamín 2º. Año Valencia C.F. S.A.D. "I" No Pendiente Periodo de inscripción cerrado Prebenjamín 2º. Año Valencia C.F. S.A.D. "B" No Pendiente Periodo de inscripción cerrado Querubines Valencia C.F. S.A.D. "A" No Pendiente Periodo de inscripción cerrado

#### FEDERACIO DE FUTBOL FORMUNITAVALENCIANA #Som Valenciana

### **INSCRIPCIÓN DE EQUIPOS ONLINE**

| Equipo:*<br>Categoría:*<br>Delegación:*                                                                                                    | Valencia C.F. S.A.D.  Seleccione  Delegación Central | Seleccionar categoría y delegaciór                                                          | Letra Identificativa:       | Letra del | equipo<br>No se pueden<br>duplicar la letra del  |
|----------------------------------------------------------------------------------------------------|------------------------------------------------------|---------------------------------------------------------------------------------------------|-----------------------------|-----------|--------------------------------------------------|
| Datos Responsable Alta/Renovae<br>Nombre:<br>Dirección Postal:<br>Telefono:<br>Email:                                                          | ción                                                 |                                                                                             | Datos Responsable de equipo |           | equipo en la misma<br>categoría y<br>competición |
| Equipo para alternar<br>Club:<br>Categoría:<br>Observaciones:                                                                                  |                                                      | Solicitar altern                                                                            | nancia entre equipos        |           |                                                  |
| Campo y horario de Juego<br>Tipo Campo: Seleccione V<br>Población: Seleccione<br>Campo: Selec<br>Horario : (hh:mm<br>Día de partido:* Sábado V | cione Población v<br>n) Horario de tarde oficial     | Seleccionar Campo y hora de<br>juego <b>obligatorio</b> para poder<br>grabar la inscripción |                             |           |                                                  |

DOS IE Udinos d

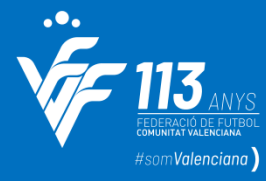

|                                                                   | 🗘 Dominio de Intranet Pruebas - Inscripción Online de Equipos - Google Chrome — 🗆 X                  |                        |
|-------------------------------------------------------------------|----------------------------------------------------------------------------------------------------|------------------------|
| A FEOV                                                            | No es seguro https://pruebas.ffcv.novanet.es/nfg/NPcd/NFG_Inscripcion_Online_Equipos_Sol_Inscripcion | Usuario                |
| VF FFCV                                                           | pruebas.ffcv.novanet.es dice                                                                         | Valencia C.F. Prueba 🦳 |
| Principal Federación Clubes y Equipos Licencias Competición Ge    | Equipo:* Valen Inscripción guardada correctamente ativa: P<br>Categoría:* Aleví                      |                        |
| INSCRIPCIÓN ONLINE DE EQUIPOS                                     | Aceptar Saldrs                                                                                       |                        |
| Inscribir un equipo nuevo + Periodos de inscripción en Categorías | Datos Responsable Alta/Renovación Nombre: JOSE Dispetito Resta                                       |                        |
| Categoría                                                         | Dirección Postal: 46001                                                                              | Acciones               |
| Primera División                                                  | Telefono: 963333333                                                                                  | Renovado               |
| SEGUNDA FEDERACION                                                | Vi Email: aaaaaaaaa@vcf.com                                                                          | e /a ado               |
| División de Honor Juvenil                                         | Aceptada Vente                                                                                       | ovado                  |
| Liga Nacional Juvenil                                             | Va Aceptada                                                                                          | enovado                |
| Liga Autonómica Cadete                                            | Va Equipo para alternar Aceptada                                                                     | Renovado               |
| Liga Autonómica Infantil                                          | Vi Club: Valencia CF SAD Aceptada                                                                    | Renovado               |
| Regional Preferente Infantil                                      | Vi Categoría: Alevín 2º Año ×                                                                        | Renovado               |
| Alevín 2º. Año                                                    | V Observaciones: Aceptada                                                                            | Renovado               |
| Alevín 2º. Año                                                    | Aceptada                                                                                             | Renovado               |
| Benjamín 2°. Año                                                  | Aceptada                                                                                             | Renovado               |
| Benjamín 2º. Año                                                  | Va Aceptada                                                                                          | Renovado               |
| Prebenjamín 2°. Año                                               | Aceptada Aceptada                                                                                    | Renovado               |
| Prebenjamín 2°. Año                                               | Va Aceptada                                                                                          | Renovado               |
|                                                                   | Campo y horario de Juego<br>Tipo Campo: Fútbol 11                                                    |                        |

~

Población:

Paterna

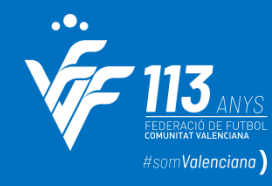

🜾 FFCV

#### **INSCRIPCIÓN DE EQUIPOS ONLINE**

Usuano 93 📰 4 🔛 4 🔤 1 1001 Valencia C.F. S.A.D. 4

🖕 🎧 Principal Federación Clubes y Equipos Licencias Competición Gestión Económica Comité de Árbitros Comité de Entrenadores Formación

INSCRIPCIÓN ONLINE DE EQUIPOS

🛕 Antes de proceder a la renovación o alta de Equipos, por favor, actualice los datos del Club 😕 Mi C

|                              | Catanorías Panar darachos inscrincionas y fianzas |       | E             | stado en el que se encuentra la inscripc | ión                                 |
|------------------------------|---------------------------------------------------|-------|---------------|------------------------------------------|-------------------------------------|
|                              |                                                   |       |               | •                                        |                                     |
| Categoria                    | Equipo                                            | Nuevo | F.Inscripción | Estado                                   | Acciones                            |
| Primera División             | Valencia C.F. S.A.D.                              | No    |               | Pendiente                                | Periodo de inscripción cerrado      |
| Segunda Federación           | Valencia C.F. S.A.D. "B"                          | No    |               | Pendiente                                | Periodo de inscripción cerrado      |
| División de Honor Juvenil    | Valencia C.F. S.A.D. "A"                          | No    |               | Pendiente                                | Periodo de inscripción cerrado      |
| Liga Nacional Juvenil        | Valencia C.F. S.A.D. "B"                          | No    |               | Pendiente                                | Periodo de inscripción cerrado      |
| Liga Autonómica Cadete       | Valencia C.F. S.A.D. "A"                          | No    |               | Pendiente                                | Periodo de inscripción cerrado      |
| Liga Autonómica Cadete       | Valencia C.F. S.A.D. "B"                          | Sí    | 10-11-2022    | Aceptada                                 | Se habilitan las pestanas de editar |
| Liga Autonómica Infantil     | Valencia C.F. S.A.D. "A"                          | No    |               | Pendiente                                | y anular inscripciones              |
| Regional Preferente Infantil | Valencia C.F. S.A.D. "B"                          | No    |               | Pendiente                                | Periodo de poción cerrado           |
| Alevín 2°. Año               | Valencia C.F. S.A.D. "Z"                          | No    | 20-06-2023    | Pendiente de pago por el club            | Editar 🗷 Anular 📆                   |
| Alevín 2°. Año               | Valencia C.F. S.A.D. "B"                          | No    | 19-06-2023    | Pendiente de Federación                  | Editar 🔀 Anular 前                   |
| Benjamín 2°. Año             | Valencia C.F. S.A.D. "B"                          | No    |               | Pendiente                                | Renovación 🗹                        |
| Benjamín 2°. Año             | Valencia C.F. S.A.D. "A" Equipo ins               | crito | 20-06-2023    | Pendiente de Federación                  | Editar 🗹 Anular 📆                   |
| Prebenjamín 2°. Año          | Valencia C.F. S.A.D. "A"                          | No    |               | Pendiente                                | Periodo de inscripción cerrado      |
| Prebenjamín 2º. Año          | Valencia C.F. S.A.D.                              | No    | Fecha de      | Pendiente                                | Periodo de inscripción cerrado      |
| Prebenjamín 2º. Año          | Valencia C.F. S.A.D. "I"                          | No    | inscrinción   | Pendiente                                | Periodo de inscripción cerrado      |
| Prebenjamín 2º. Año          | Valencia C.F. S.A.D. "B"                          | No    | Inscription   | Pendiente                                | Periodo de inscripción cerrado      |
| Querubines                   | Valencia C.F. S.A.D. "A"                          | No    |               | Pendiente                                | Periodo de inscripción cerrado      |

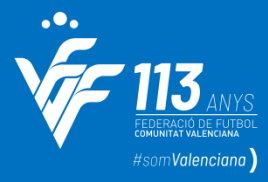

#### PAGO DERECHOS INSCRIPCIÓN Y FIANZAS

| FFCV                                                                                                    |                                                   |       |                                            |                               |                                |  |  |  |  |  |
|----------------------------------------------------------------------------------------------------|---------------------------------------------------|-------|--------------------------------------------|-------------------------------|--------------------------------|--|--|--|--|--|
| Principal Federación Clubes y Equipos Licencias Competición Gestión Económica Comité de Árbitros Comité de Entrenadores Formación |                                                   |       |                                            |                               |                                |  |  |  |  |  |
| INSCRIPCIÓN ONLINE DE EQUIPOS                                                                                                    | Pestaña para pagar derech                         | os de |                                            | inscripciones ha              | an sido validadas por la FFCV  |  |  |  |  |  |
|                                                                                                    |                                                   |       | o alta de Equipos, por favor, actualice lo | os datos del Club >> Mi Club  |                                |  |  |  |  |  |
| Inscribir un equipo nuevo + Periodos de inscripción en                                                                            | Categorías Pagar derechos inscripciones y fianzas |       |                                            |                               |                                |  |  |  |  |  |
| Categoría                                                                                                    | Equipo                                            | Nuevo | F.Inscripción                              | Estado                        | Acciones                       |  |  |  |  |  |
| Primera División                                                                                                    | Valencia C.F. S.A.D.                              | No    |                                            | Pendiente                     | Periodo de inscripción cerrado |  |  |  |  |  |
| Segunda Federación                                                                                                    | Valencia C.F. S.A.D. "B"                          | No    |                                            | Pendiente                     | Periodo de inscripción cerrado |  |  |  |  |  |
| División de Honor Juvenil                                                                                                    | Valencia C.F. S.A.D. "A"                          | No    |                                            | Pendiente                     | Periodo de inscripción cerrado |  |  |  |  |  |
| Liga Nacional Juvenil                                                                                                    | Valencia C.F. S.A.D. "B"                          | No    |                                            | Pendiente                     | Periodo de inscripción cerrado |  |  |  |  |  |
| Liga Autonómica Cadete                                                                                                    | Valencia C.F. S.A.D. "A"                          | No    |                                            | Pendiente                     | Periodo de inscripción cerrado |  |  |  |  |  |
| Liga Autonómica Cadete                                                                                                    | Valencia C.F. S.A.D. "B"                          | Sí    | 10-11-2022                                 | Aceptada                      | v                              |  |  |  |  |  |
| Liga Autonómica Infantil                                                                                                    | Valencia C.F. S.A.D. "A"                          | No    |                                            | Pendiente                     | Periodo de inscripción cerrado |  |  |  |  |  |
| Regional Preferente Infantil                                                                                                    | Valencia C.F. S.A.D. "B"                          | No    |                                            | Pendiente                     | Periodo de inscripción cerrado |  |  |  |  |  |
| Alevín 2°. Año                                                                                                    | Valencia C.F. S.A.D. "Z"                          | No    | 20-06-2023                                 | Pendiente de pago por el club | Editar 🗷 Anular 🗰              |  |  |  |  |  |
| Alevín 2°. Año                                                                                                    | Valencia C.F. S.A.D. "B"                          | No    | 19-06-2023                                 | Pendiente de Federación       | Editar 🗷 Anular 面              |  |  |  |  |  |
| Benjamín 2°. Año                                                                                                    | Valencia C.F. S.A.D. "B"                          | No    |                                            | Pendiente                     | Renovación 🗹                   |  |  |  |  |  |
| Benjamín 2º. Año                                                                                                    | Valencia C.F. S.A.D. "A"                          | No    | 20-06-2023                                 | Pendiente de Federación       | Editar 🗷 Anular 💼              |  |  |  |  |  |
| Prebenjamín 2°. Año                                                                                                    | Valencia C.F. S.A.D. "A"                          | No    |                                            | Pendiente                     | Periodo de inscripción cerrado |  |  |  |  |  |
| Prebenjamín 2°. Año                                                                                                    | Valencia C.F. S.A.D.                              | No    |                                            | Pendiente                     | Periodo de inscripción cerrado |  |  |  |  |  |
| Prebenjamín 2°. Año                                                                                                    | Valencia C.F. S.A.D. "I"                          | No    |                                            | Pendiente                     | Periodo de inscripción cerrado |  |  |  |  |  |
| Prebenjamín 2°. Año                                                                                                    | Valencia C.F. S.A.D. "B"                          | No    |                                            | Pendiente                     | Periodo de inscripción cerrado |  |  |  |  |  |
| Querubines                                                                                                    | Valencia C.F. S.A.D. "A"                          | No    |                                            | Pendiente                     | Periodo de inscripción cerrado |  |  |  |  |  |

#### PAGO DERECHOS INSCRIPCIÓN Y FIANZAS

|                                  |                                      |       |                                | ENTORNO DE PRUEBAS                                                    |                                  |                 |                                      |
|----------------------------------|--------------------------------------|-------|--------------------------------|-----------------------------------------------------------------------|----------------------------------|-----------------|--------------------------------------|
|                                  |                                      |       | 1 Liquidación 2 Confir<br>Pago | mación Tramitación 3 Resultado Pago                                   | 4 Resultado                      |                 |                                      |
| CLUB: 1001 - Valencia C.F. S.A.I | ).                                   |       |                                | pago con tarjeta                                                      |                                  |                 |                                      |
|                                  |                                      |       |                                |                                                                       |                                  |                 | Var/Ocultar                          |
| EQUIPO: Valencia C.F. S.A.I      | <ol> <li>Primera Division</li> </ol> |       |                                |                                                                       |                                  |                 | Licencias del Boletín                |
|                                  | Nº Lics: 1                           |       | N° Jugadores: 0                | Nº Técnicos: 0                                                        |                                  | N° Delegados: 0 | N° Resto Lic.: 1                     |
| Cuota Equipo Mutualidad:         |                                      |       | Cuota                          | Lic. Mutualidad: 0,00 € Derechos de Ins                               | cripción:                        |                 | Tramit. Lic: 0,00 €                  |
| EQUIPO: Valencia C.F. S.A.       | D. A Liga Autonómica C               | adete |                                |                                                                       |                                  |                 | Ver/Ocultar<br>Licencias del Boletín |
|                                  | N° Lics: 1                           |       | N° Jugadores: 1                | Nº Técnicos: 0                                                        |                                  | N° Delegados: 0 | N° Resto Lic.: 0                     |
| Cuota Equipo Mutualidad: 0,00    | e                                    |       | Cuota                          | a Lic. Mutualidad: Derechos de                                        | Inscripción: 0,00 €              |                 | Tramit. Lic:                         |
|                                  |                                      |       |                                |                                                                       |                                  |                 |                                      |
| EQUIPO: Valencia C.F. S.A.       | D. A Alevín 2º. Año                  |       |                                |                                                                       |                                  |                 | Ver/Ocultar<br>Licencias del Boletín |
|                                  | N° Lics: 1                           |       | N° Jugadores: 1                | № Técnicos: 0                                                         | 8                                | N° Delegados: 0 | N° Resto Lic.: 0                     |
| Cuota Equipo Mutualidad: 0,00    | E                                    |       | Cuc                            | ta                                                                    | nscripc <mark>ión:</mark> 0,00 € |                 | Tramit. Lic:                         |
| RECIBOS GENERADOS EN LA F        | EDERACIÓN                            |       |                                | 1 Licencia rechazada por la RFEF                                      |                                  |                 |                                      |
| Fecha                            | N° Recibo                            |       | Equipo                         | Podrá consultar el motivo al final de la                              |                                  | Concepto        | Importe                              |
| 20-06-2023 13:06                 | 102                                  |       | ALV2 Valencia C.F. S.A.D. A    | liquidación Derechos de Inscripción - Alev<br>Derechos de Inscripción | in 2°. Af <mark>io -Z</mark> -   |                 |                                      |
|                                  |                                      |       |                                |                                                                       |                                  |                 |                                      |
| Cuotas de Equipos Mutualidad     | :                                    |       |                                |                                                                       | Saldo del Club Federació         | ón:             |                                      |
| Importe Total de Licencias:      |                                      |       |                                |                                                                       | Saldo Permitido hasta 3          | 0-06-2023:      |                                      |
| Derechos de Inscripción:         |                                      |       |                                |                                                                       | Saldo disponible Federa          | ción:           |                                      |
| Tramitación de Licencias:        |                                      |       |                                |                                                                       |                                  |                 |                                      |
| Recibos de Federación:           |                                      |       |                                |                                                                       | Saldo del Club Mutualida         | ad:             |                                      |
| Saldo Deudor:                    |                                      |       |                                |                                                                       | Saldo disponible Mutual          | Idad:           |                                      |
| Saldo Deudor Mutualidad:         |                                      |       |                                |                                                                       |                                  |                 |                                      |
|                                  | TOTAL:                               |       |                                |                                                                       |                                  |                 |                                      |
| Realizar el Pago                 | -                                    |       |                                |                                                                       |                                  |                 |                                      |
| Eederación (                     |                                      |       |                                |                                                                       |                                  |                 |                                      |
|                                  | Pagar Federación                     |       |                                |                                                                       |                                  |                 |                                      |

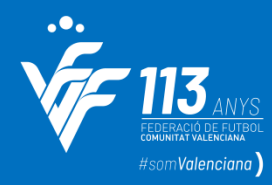

#### **113 ANYS PAGO DERECHOS INSCRIPCIÓN Y FIANZAS**

**IMPORTANTE!!** Si no están pagados los derechos de inscripciones y fianzas no se podrán realizar licencias ni participar en la competición

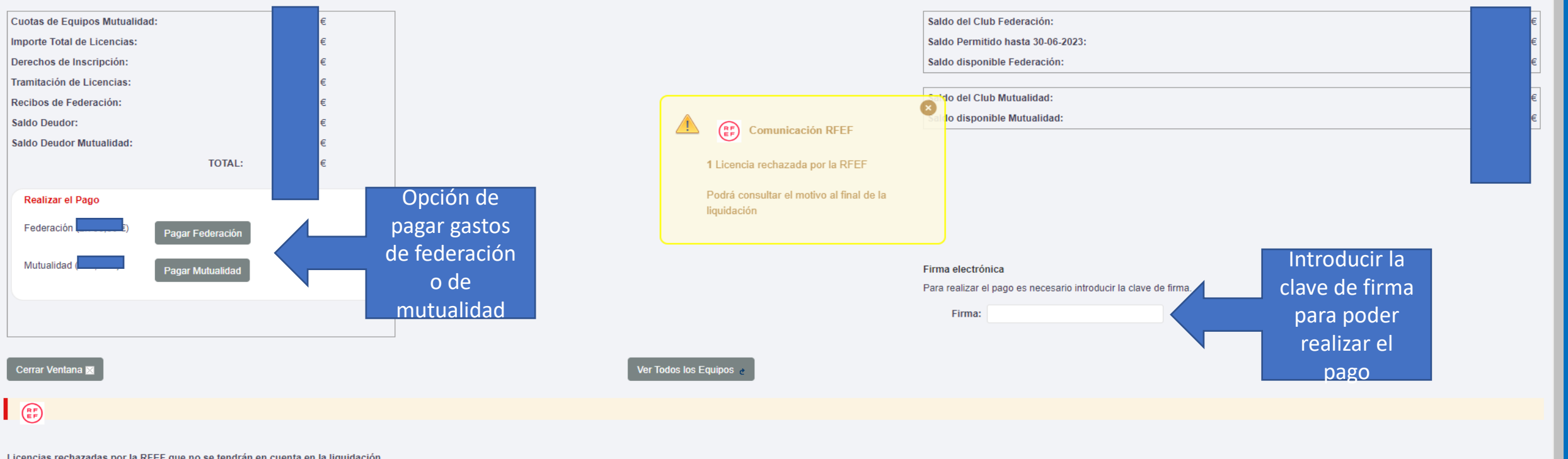

#### Licencias rechazadas por la RFEF que no se tendrán en cuenta en la liguidación

| Código: | Nombre:             | Equipo:                        | Motivo: |  |
|---------|---------------------|--------------------------------|---------|--|
| K       | PRUEBA PRUEBA PÉREZ | Valencia C.F. S.A.D. "B" - 2RF |         |  |

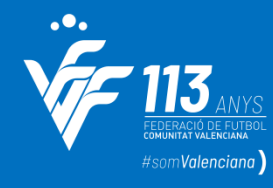

| 🜾 FFCV                       |                                          |                              |    |            |            |         |          | Usuario<br>Valencia C.F. Prueba |
|------------------------------|------------------------------------------|------------------------------|----|------------|------------|---------|----------|---------------------------------|
|                              |                                          |                              |    |            |            |         | ×        |                                 |
|                              | ederación Clubes y Equipos Licencias Com | pe<br>Regional Preferente    |    | 01-07-2022 | 17-07-2022 | Cerrado | •        |                                 |
| INSCRIPCIÓN ONLINE DE        | FOUIPOS                                  | 1ª Regional                  |    | 01-07-2022 | 17-07-2022 | Cerrado |          |                                 |
| INSOMI CICIN CINEINE DE      |                                          | 2ª Regional                  |    | 01-07-2022 | 07-08-2022 | Cerrado |          |                                 |
|                              |                                          | Veteranos                    |    | 01-07-2022 | 31-07-2022 | Cerrado |          |                                 |
|                              |                                          | Regional Preferente Juvenil  |    | 01-07-2022 | 17-07-2022 | Cerrado |          |                                 |
| Inscribir un equipo nuevo +  | Periodos de inscripción en Categorías    | 1ª. Regional Juvenil         |    | 01-07-2022 | 31-07-2022 | Cerrado |          |                                 |
|                              | Caluaria                                 | 2ª. Regional Juvenil         |    | 01-07-2022 | 14-08-2022 | Cerrado |          | A                               |
| Primora División             | Categoria                                | Liga Autonómica Cadete       |    | 01-07-2022 | 17-07-2022 | Cerrado | 10       | Acciones                        |
|                              |                                          | Regional Preferente Cadete   |    | 01-07-2022 | 17-07-2022 | Cerrado | iua      | Banovado                        |
| División de Honor Juvenil    |                                          | 1ª. Regional Cadete          |    | 01-07-2022 | 31-07-2022 | Cerrado | ada      | Renovado                        |
| Liga Nacional Juvenil        |                                          | 2ª. Regional Cadete          |    | 01-07-2022 | 14-08-2022 | Cerrado | ıda      | Renovado                        |
| Liga Autonómica Cadete       | Pinchando en esta                        | Liga Autonómica Infantil     |    | 01-07-2022 | 17-07-2022 | Cerrado | ida      | Renovado                        |
| Liga Autonómica Infantil     | nostaña so abrirá                        | Regional Preferente Infantil |    | 01-07-2022 | 17-07-2022 | Cerrado | ıda      | Renovado                        |
| Regional Preferente Infantil | pestalla se abilita                      | 1ª. Regional Infantil        |    | 01-07-2022 | 31-07-2022 | Cerrado | ıda      | Renovado                        |
| Alevín 2°. Año               | una nueva ventana                        | 2ª Regional Infantil         |    | 31-05-2022 | 14-08-2022 | Cerrado | ida      | Renovado                        |
| Alevín 2°. Año               | donde se podrá                           | Liga Autonómica Valenta      |    | 01-07-2022 | 17-07-2022 | Cerrado | ıda      | Renovado                        |
| Alevín 2°. Año               | consultar los                            | 1ª, Regional Valenta         |    | 01-07-2022 | 31-07-2022 | Cerrado | Inte     | Editar 🜌 Anular 面               |
| Benjamín 2°. Año             | periodos de                              | Valencia C.F. S.A.D. "A"     | No |            |            | 1       | Aceptada | Renovado                        |
| Benjamín 2º. Año             | inscripción por                          | Valencia C.F. S.A.D. "B"     | No |            |            | 1       | Aceptada | Renovado                        |
| Prebenjamín 2°. Año          |                                          | Valencia C.F. S.A.D. "A"     | No |            |            | 1       | Aceptada | Renovado                        |
| Prebenjamín 2°. Año          | categoria                                | Valencia C.F. S.A.D. "B"     | No |            |            | 1       | Aceptada | Renovado                        |

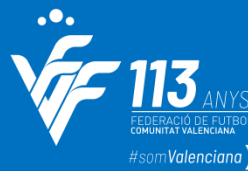

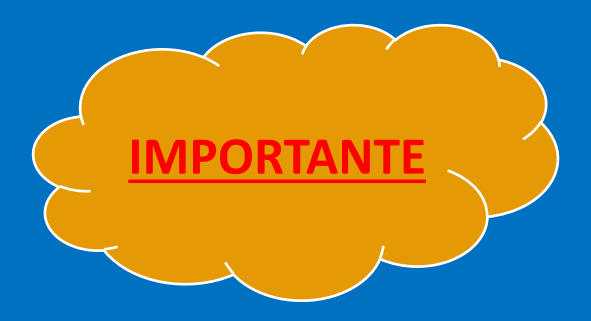

Con el nuevo sistema de Novanet, una vez hayamos realizado la renovación o la inscripción de nuevos equipos, se deberá preinscribir a los mismos en las categorías y niveles que deseen competir. Esto solo deberá realizarse en las competiciones de fútbol-8.

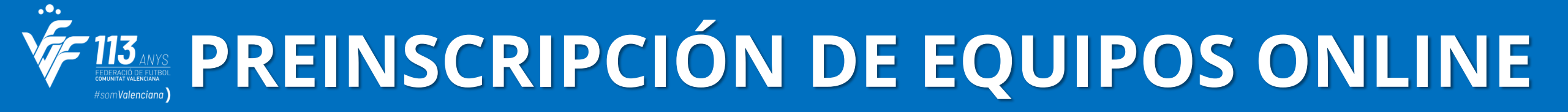

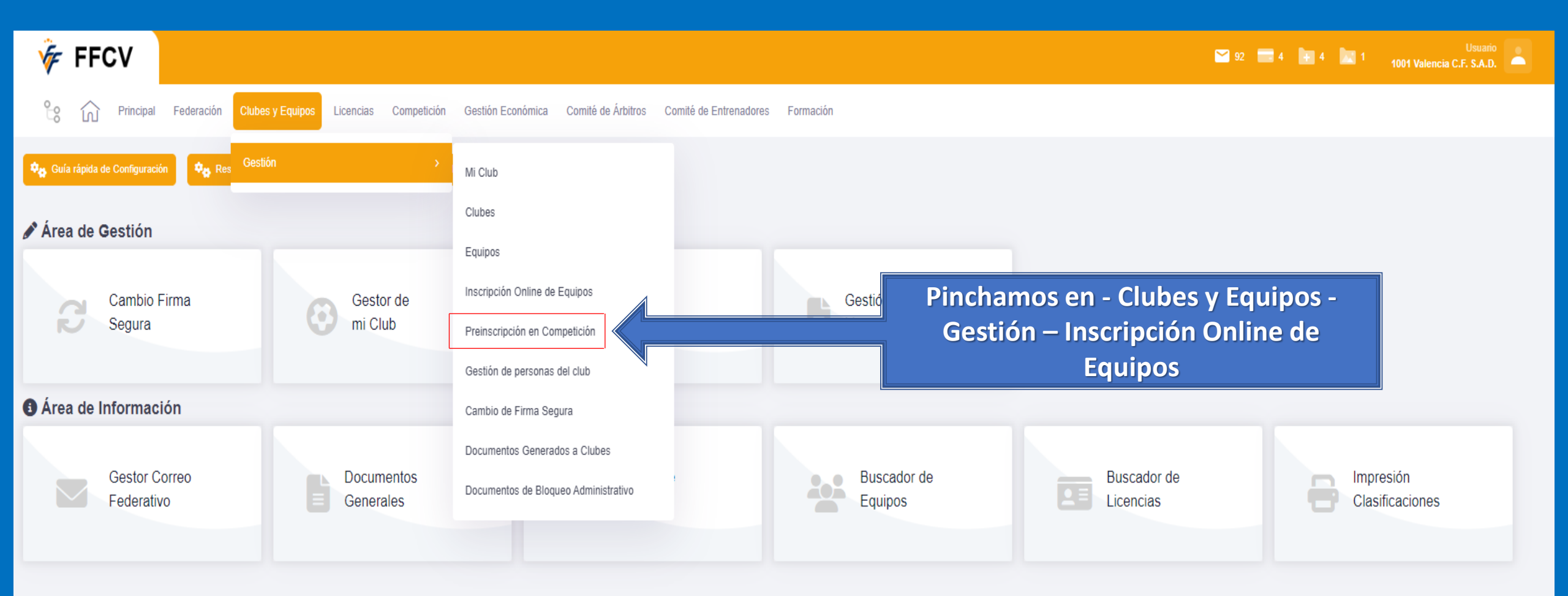

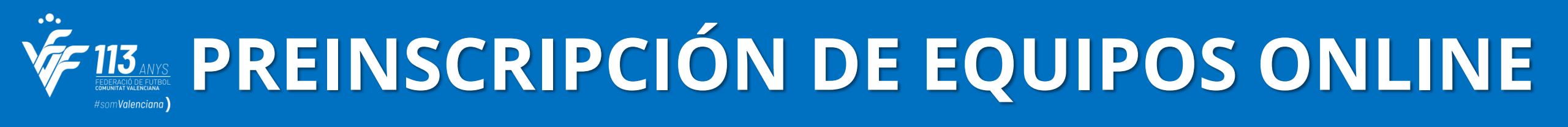

| 🖗 FFCV                                                              |                                             |                                  |           |        | 🎦 92 🥅 4 🖿 4 📘 1 | Usuario<br>1001 Valencia C.F. S.A.D. |  |  |  |  |
|---------------------------------------------------------------------|---------------------------------------------|----------------------------------|-----------|--------|------------------|--------------------------------------|--|--|--|--|
| Principal Federación Clubes y Equipos Licencias Comp                | tición Gestión Económica Comité de Árbitros | Comité de Entrenadores Formación |           |        |                  |                                      |  |  |  |  |
| PREINSCRIPCIÓN EN COMPETICIÓN PreInscribir equipo + Descargar excel |                                             |                                  |           |        |                  |                                      |  |  |  |  |
| Equipo Categoría                                                    | Competiciones                               | Delegación                       | Población | Estado | F. Inscripción   | Acciones                             |  |  |  |  |
| Pulsar sobre<br>preinscribir un<br>equipo                           |                                             | Página 1/1, Total registros: 0   |           |        |                  |                                      |  |  |  |  |

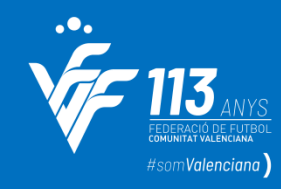

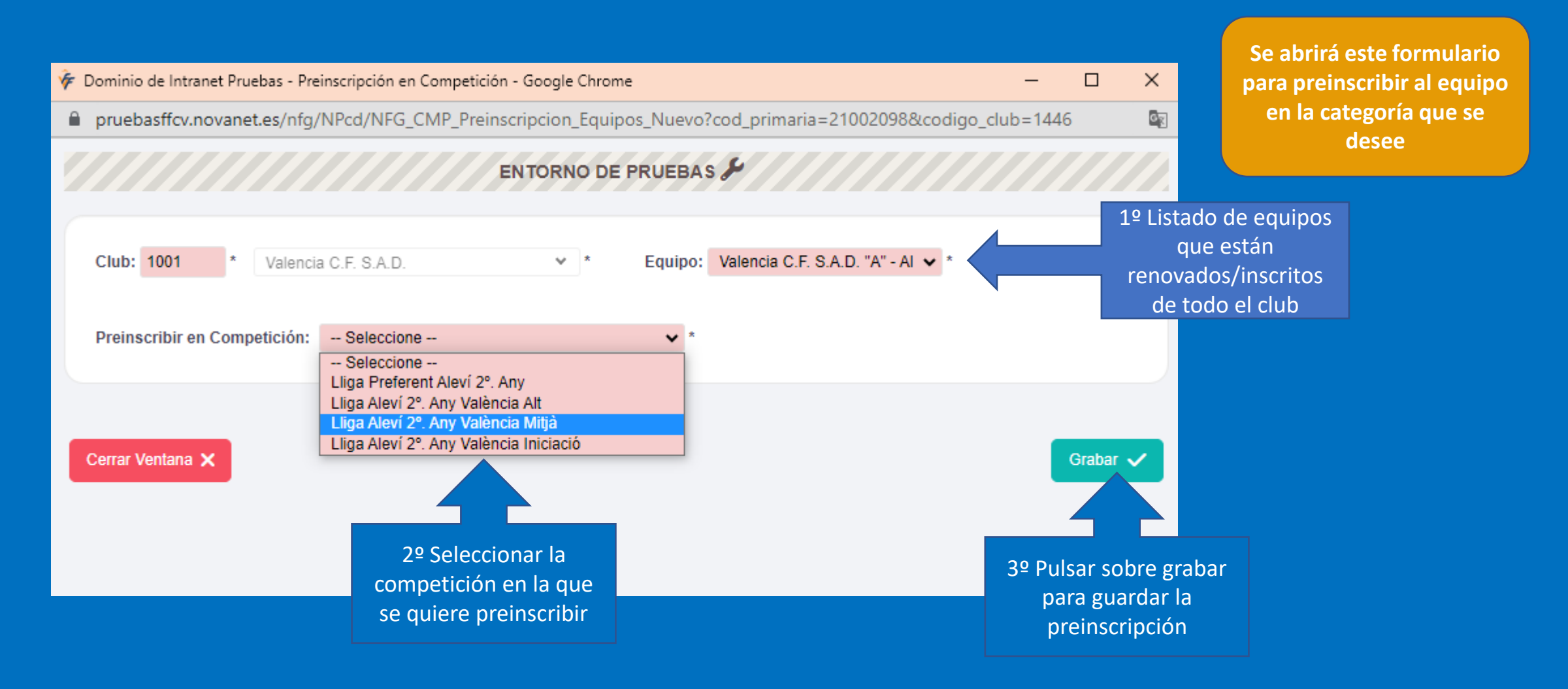

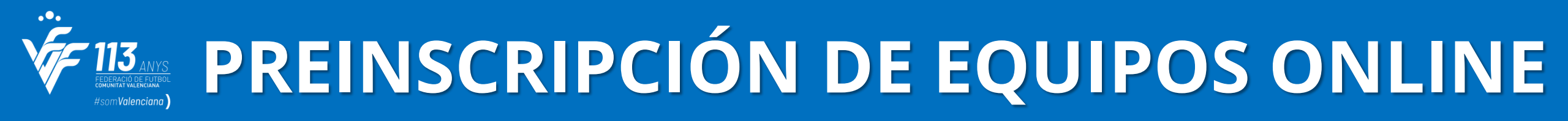

| 🜾 FFCV                                                               |                                                       |                              |                                         |                    |           | 92       | 🛛 4 🗮 4 🚾 1 1001 Vale | Usuario<br>encia C.F. S.A.D. |  |  |  |
|----------------------------------------------------------------------|-------------------------------------------------------|------------------------------|-----------------------------------------|--------------------|-----------|----------|-----------------------|------------------------------|--|--|--|
| ို ကြဲ Principal Federación Clube                                    | es y Equipos Licencias Competición Ge                 | stión Económica Comité de Ár | bitros Comité de Entrenadores Formación |                    |           |          |                       |                              |  |  |  |
| PREINSCRIPCIÓN EN COMPETICIÓN PreInscribir equipo + PreInscripciones |                                                       |                              |                                         |                    |           |          |                       |                              |  |  |  |
| Club                                                                 | Equipo                                                | Categoría                    | Competiciones                           | Delegación         | Población | Estado   | F. Inscripción        | Acciones                     |  |  |  |
| 1001 - Valencia C.F. S.A.D.                                          | Valencia C.F. S.A.D. "A"                              | Alevín 2º. Año               | Lliga Preferent Aleví 2º. Any           | Delegación Central | Valencia  | Inscrito | 19-06-2023 10:57      |                              |  |  |  |
|                                                                      |                                                       |                              | Página 1/1, Total registros: 1          |                    |           |          |                       |                              |  |  |  |
|                                                                      | Listado de los equipos que el club tiene preinscrito. |                              |                                         |                    |           |          |                       |                              |  |  |  |